## Dokumentation: Anmeldung zu einem Zoom-Meeting über Einladungs-Link und individuelle Registrierung

1) Sie erhalten eine Einladungsmail zum Termin der nächsten webbasierten Veranstaltungen (Dig. Kontakt-Café oder Dig. Lese-Café) mit der Möglichkeit, sich über einen Link zu registrieren.

| Hallo,                                                                                                    |
|----------------------------------------------------------------------------------------------------|
| Sie sind zu einem Zoom Meeting eingeladen.<br>Wann: 16.Juli 2024 16:00 Amsterdam, Berlin, Rom, Stockholm, Wien                                                                                              |
| Registrieren Sie sich bitte für das Datum und die Uhrzeit, die Ihnen am besten<br>passen:<br><u>https://uni-</u><br><u>hamburg.zoom.us/meeting/register/u50ofuutpj4vHdPUZE_mdv55UdFmJ0c8zLB</u><br><u>W</u> |
| Nach der Registrierung erhalten Sie eine Bestätigungs-E-Mail mit<br>Informationen über die Teilnahme am Meeting.                                                                                            |

2) Nach dem Klicken auf den Link werden Sie auf eine Zoom-Website geleitet, auf der Sie bitte zuerst die drei Pflichtfelder "Vorname", "Nachname" und "E-Mail-Adresse" ausfüllen. Durch Klicken auf den blauen Knopf "Registrieren", wie im Bild gezeigt, melden Sie sich für die Veranstaltung an.

| Datum & Uhrzeit                                     | 16.Juli 2024 16:00 in<br>Amsterdam, Berlin, Rom, Stocl | holm, Wien |   |
|-----------------------------------------------------|--------------------------------------------------------|------------|---|
| Beschreibung                                        | Digitales Test Kontakt-Café 2024                       |            |   |
|                                                     |                                                        |            |   |
| Vorname*                                            | )                                                      | Nachname*  | ) |
| Vorname*<br>Max<br>E-Mail-Adresse*                  |                                                        | Nachname*  |   |
| Vorname*<br>Max<br>E-Mail-Adresse*<br>Max.Musterman | n@Beispiel.de                                          | Nachname*  |   |

3) Nach erfolgreicher Anmeldung sollten Sie das folgende Bild sehen. Sie sollten mehr oder weniger schnell eine E-Mail an die zuvor angegebene E-Mail-Adresse erhalten, die die Zugangsdaten zur ausgewählten Veranstaltung enthält.

| Sie sind jetzt angemeldet |                                                                            |  |  |  |
|---------------------------|----------------------------------------------------------------------------|--|--|--|
| Überprüfen Sie (          | die Bestätigungs-E-Mail, die an Max.Must**@Beispiel.de gesendet worden ist |  |  |  |
| Thema                     | Test KC 16.062024                                                          |  |  |  |
| Datum & Uhrzeit           | Ausgewählte Sitzungen:                                                     |  |  |  |
|                           | 16.Juli 2024 16:00                                                         |  |  |  |
| Beschreibung              | Digitales Test Kontakt-Café 2024                                           |  |  |  |
| S                         | ie haben keine E-Mail erhalten? Zum erneuten Versenden hier anklicken      |  |  |  |

4) Die Mail, die Sie erhalten, sollte wie unten dargestellt aussehen. Sie enthält Informationen zur Veranstaltung, einen blauen Knopf zur Teilnahme an der Veranstaltung sowie den Weblink. Außerdem können Sie Ihre Teilnahme in der zugestellten Mail auch bei Bedarf stornieren.

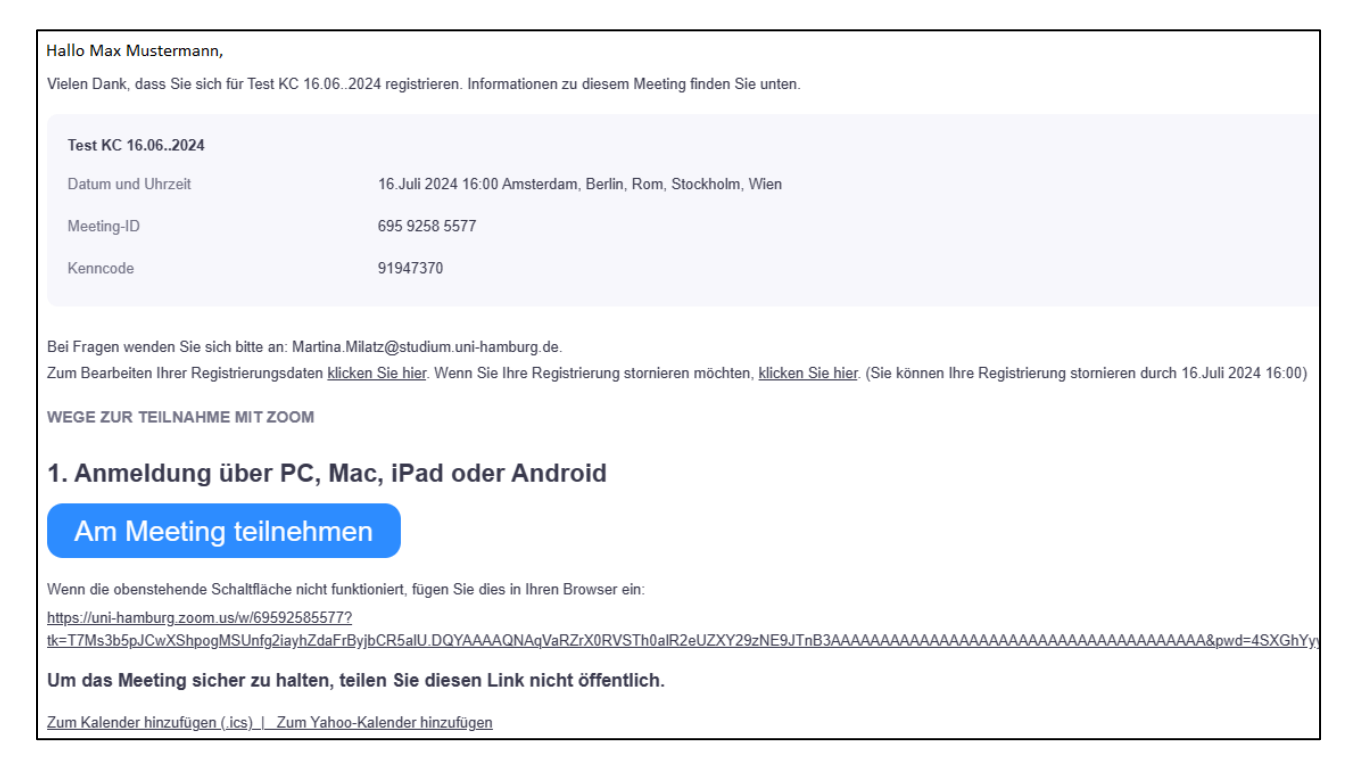